Obslužný manuál přístupového systému KEEPER pro program KARTOUN

# Obsah

| 1. | Ú٧   | OD.  |                                                     | .4 |
|----|------|------|-----------------------------------------------------|----|
| 1  | .1   | Рок  | YNY K INSTALACI                                     | .4 |
| 1  | .2   | FAG  | Q –INSTALACE PROGRAMU                               | .4 |
| 1  | .3   | LICE | NCE K PROGRAMU                                      | .5 |
| 1  | .4   | Pos  | TUP PŘI PRVNÍM SPUŠTĚNÍM PROGRAMU                   | .5 |
| 2. | NA   | STA  | VENÍ SNÍMAČŮ                                        | .7 |
| 2  | .1   | NAS  | TAVENÍ SNÍMAČŮ                                      | .8 |
|    | 2.1. | 1    | Popis jednotlivých typů snímače                     | .8 |
|    | 2.1. | 2    | Popis aktivity snímačů                              | .8 |
|    | 2.1. | 3    | Relé snímače                                        | .9 |
| 2  | .2   | NAS  | TAVENÍ SKUPIN PRO SNÍMAČE                           | .9 |
| 2  | .3   | NAS  | TAVENÍ PŘEDDEFINOVANÝCH UDÁLOSTÍ                    | 10 |
| 2  | .4   | IMPL | ICITNÍ VLASTNOSTI SKUPINY                           | 11 |
| 2  | .5   | NAS  | TAVENÍ KP600                                        | 11 |
| 2  | .6   | NAs  | STAVENÍ PARAMETRŮ JEDNOTLIVÝM SKUPINÁM NA SNÍMAČÍCH | 11 |
|    | 2.6. | 1    | Nastavení antipassbacků podle typu                  | 12 |
|    | 2.6. | 2    | Nastavení antipassbacků podle času                  | 12 |
|    | 2.6. | 3    | Nastavení antipassbacků podle směru                 | 12 |
|    | 2.6. | 4    | Popis jednotlivých skupin na snímačích              | 13 |
| 2  | .7   | HLA  | VNÍ NASTAVENÍ                                       | 14 |
| 2  | .8   | Kali | ENDÁŘ                                               | 15 |
| 2  | .9   | Syn  | CHRONIZACE ČASU                                     | 15 |
| 2  | .10  | Čті  | ČAS JEDNOTKY                                        | 15 |
| 3. | UŽ   | IVA  | TELÉ                                                | 16 |
| 3  | .1   | ZмĚ  | NA NASTAVENÍ KARTY                                  | 18 |
| 3  | .2   | Dop  | LŇKOVÝ PRODEJ                                       | 19 |
| 3  | .3   | Vyú  | ČTOVÁNÍ                                             | 20 |
| 3  | .4   | Číst | ZE STANICE                                          | 20 |
| 3  | .5   | ZAPS | SAT DO STANICE                                      | 20 |
| 3  | .6   | Sма  | ZAT STANICI                                         | 20 |
| 3  | .7   | Čтн  | KÓD STANICE                                         | 21 |

| 4. UC | )ÁL | OSTI2                                                             | 2  |
|-------|-----|-------------------------------------------------------------------|----|
| 4.1   | Zoe | BRAZENÍ A TŘÍDĚNÍ UDÁLOSTÍ2                                       | 2  |
| 4.2   | Sм  | AZAT OKNO                                                         | 4  |
| 4.3   | Zoe | BRAZENÍ2                                                          | 4  |
| 4.4   | ZÁL | _OHOVAT2                                                          | 4  |
| 4.5   | A∪  | TOMATICKÉ ZÁLOHOVÁNÍ2                                             | 5  |
| 4.6   | SLC | DUČIT DATABÁZE DUČIT DATABÁZE                                     | ١. |
| 4.7   | Vyt | ÚČTOVAT2                                                          | 5  |
| 5. ZP | RAG | COVÁNÍ DOCHÁZKY2                                                  | 6  |
| 5.1   | Po  | UŽÍVÁNÍ DOCHÁZKOVÉHO TERMINÁLU KP6002                             | 6  |
| 5.2   | Zpf | RACOVÁNÍ DOCHÁZKY2                                                | 7  |
| 5.2   | .1  | Uložení docházky do souboru2                                      | 8  |
| 5.2   | .2  | Náhled na sestavu2                                                | 8  |
| 5.2   | .3  | Tisk sestavy2                                                     | 8  |
| 5.3   | Edi | TACE PRŮCHODŮ2                                                    | 8  |
| 5.3   | .1  | Sledování provedených změn2                                       | 9  |
| 5.3   | .2  | Sledování provedených změn3                                       | 0  |
| 5.4   | Pr/ | ÁCE S PROFILY                                                     | 0  |
| 5.5   | NAS | STAVENÍ PARAMETRŮ PRO VÝPOČET DOCHÁZKY3                           | 1  |
| 5.6   | Zál | _OŽKA "PRACOVNÍ DOBA"3                                            | 1  |
| 5.7   | NAS | STAVENÍ SMĚN                                                      | 2  |
| 5.8   | Zál | _ΟŽΚΑ "VΎΡΟČΕΤ"3                                                  | 3  |
| 5.9   | Pře | ESTÁVKY V PRÁCI                                                   | 4  |
| 5.9   | .1  | Pružná přestávka3                                                 | 5  |
| 5.9   | .2  | Pevná přestávka3                                                  | 5  |
| 5.10  | Zál | <sub>-</sub> OŽKA "PŘERUŠENÍ"3                                    | 5  |
| 5.11  | Pře | EHLED OKAMŽITÉ PŘÍTOMNOSTI ZAMĚSTNANCŮ3                           | 7  |
| 6. NA | ST  | AVENÍ PRÁV OPERÁTORŮ                                              | 8  |
| 6.1   | Po  | PIS PRÁV OPERÁTORA:                                               | 8  |
| 6.2   | Pr/ | ÁVA K PRÁCI SE SKUPINAMI UŽIVATELŮ CHYBA! ZÁLOŽKA NENÍ DEFINOVÁNA | ١. |
| 6.3   | Pr/ | ÁVA K PROHLÍŽENÍ A MODIFIKACI DOCHÁZKY3                           | 9  |

# 1. ÚVOD

Tento program je určený pro modifikace činnosti systému jako např. přidávání nových dat, změny přístupových práv, záznam činnosti systému, zpracování docházky atd. Program Kartoun pracuje <u>v</u> operačním systému Win2000/WinXP.

#### 1.1 POKYNY K INSTALACI

1) Nainstalovat Kartoun (spustit program <u>setup.exe</u>)

Program pro svůj běh vyžaduje komponenty (.NET framework 1.1 a MDAC 2.8), které jsou součástí OS Windows XP s SP1 a vyšší. Pokud instalujete program na jiný operační systém je třeba tyto komponenty doinstalovat viz bod 2 a 3.

- 2) Nainstalovat .NET Framework 1.1 (soubor dotnetfx.exe)
- 3) Nainstalovat MDAC (MDAC\mdac28.exe)

Jestliže jsou komponenty (.NET a MDAC) korektně nainstalovány, zobrazí se po spuštění programu Kartoun hlavní okno, v opačném případě dojde k vypsáni výjimky.

### 1.2 FAQ –INSTALACE PROGRAMU

1) Lze program provozovat i na WIN 98/98SE/Me?

Ano, ale vzhledem k problematické stabilitě těchto OS to nedoporučujeme. K tomu aby program běžel i na těchto OS je třeba ještě nainstalovat MDAC 2.5 (MDAC\mdac25SP3.exe) nebo ovladače Jet (Jet\Jet40SP8\_9xNT.exe).

2) Jak lze zjistit jestli je na OS WIN XP nainstalován SP?

Klikněte pravím tlačítkem na tento počítač, vyberte menu vlastnosti a záložku Obecné, verze Servicie packu je uvedena v odstavci systém (viz obr. níže)

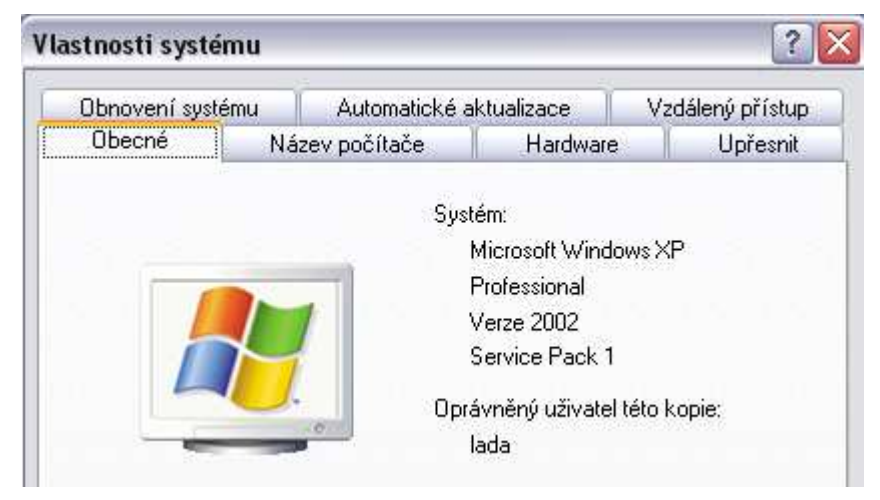

Obr. Informace o nainstalovaném SP

3) Jakým postup se volí v případě instalace na síťovou verzi?

Na jednotlivá PC se nainstaluje pouze program Kartoun (SetupKartoun) a na server, na kterém budou umístěny db, se nainstalují databáze (SetupDB). Při spuštění PC na jednotlivých klientských počítačích budete vyzváni k zadání cesty k databázím. (viz. kapitola 1.4)

4) Co je to .NET Framework?

Jedná se o nově navrženou platformu fy Microsoft tzv. "dot net". Plní několik základních úkolů:

- Je run-time prostředím pro běh aplikací
- Obsahuje množství jazykově nezávislých, objektově orientovaných knihoven podporující práci s databázemi, vstup/výstupem, komunikačními protokoly, procesy a thready
- Dává k dispozici unifikovanou architekturu pro tvorbu aplikací s uživatelským rozhraním.

Info: http://www.microsoft.com/cze/net/

Download: http://www.microsoft.com/downloads/details.aspx?FamilyID=262d25e3-f589-4842-8157-034d1e7cf3a3&displaylang=cs

5) Co je to MDAC?

MDAC – Microsoft Data Access Components, obsahuje rozhraní pro přístup k databázím (ActiveX ADO,OLE DB, ODBC)

Info: http://msdn.microsoft.com/data/DataAccess/mdac/default.aspx Download:<u>http://www.microsoft.com/downloads/details.aspx?displaylang=cs&FamilyID=6c050f</u> <u>e3-c795-4b7d-b037-185d0506396c</u>

6) Při instalaci .NET frameworku se objeví hlášení, že systém vyžaduje IE 6 ?, co s tím?

Internet Explorer (IE) instalujte pomocí služby Windows Update, budete tak mít jistotu, že nainstalovaný program bude mít nejnovější bezpečnostní záplaty. Pokud nedisponujete připojením k internetu, můžete si nainstalovat IE z CD.

### 1.3 LICENCE K PROGRAMU

S každým legálně zakoupeným programem obdržíte také licenční soubor, který obsahuje jméno zákazníka na kterého je program registrován a také informaci o tom, na které součásti systému byla licence zakoupena.

Licenční soubor Licence.kqb je umístěn v hlavním adresáři na CD, po nainstalování programu tento soubor musíte ručně zkopírovat do adresáře, ve kterém jsou umístěny databáze programu Kartoun (C:\program fines\Kartoun\db\).

### 1.4 POSTUP PŘI PRVNÍM SPUŠTĚNÍM PROGRAMU

V případě, že databáze nebyly umístěny do stejného adresáře jako program Kartoun, zobrazí se okno "**Nastavení cest k databázím**". Databáze jsou standardně v adresáři ../db/ a šablony databází v adresáři ../templates/

| Nastavení cest k databázím |       |
|----------------------------|-------|
| cesta k databázím          | Najít |
|                            |       |
| cesta k šablonám databází  | Najít |
|                            |       |
| OK Sto                     | rno   |

Obr.1. Nastavení cest k databázím

Jestliže jsou úspěšně nalezeny databáze k programu, zobrazí se výzva k zadání přihlašovacího jména a hesla. **Přihlásit se lze pod jménem "Admin" bez hesla**. Změna jména a hesla viz. kapitola "Nastavení práv operátorů".

Pokud je k počítači připojena jednotka je nutné zkontrolovat, zda-li proběhlo úspěšné připojení k jednotce. V případě neúspěšného připojení k jednotce zkontrolovat:

- 1) Nastavení portu ke kterému je jednotka připojena (kapitola "Hlavní nastavení").
- 2) Je-li jednotka připojena k napájecímu napětí.
- 3) Vyčkat cca 15 sekund. Jednotka po připojení napájení několik sekund provádí vlastní inicializaci a v průběhu této doby není schopna komunikovat s počítačem.
- 4) Restartovat program .

Po úspěšném připojení k jednotce:

- 1) Vytvořit skupiný uživatelů (kapitola "Nastavení skupin pro snímače")
- 2) Nastavit snímače (kapitola "Nastavení snímačů")
- 3) Přidat karty do jednotky (kapitola "Uživatelé")
- 4) Vytvořit docházkové profily, je-li program použit k monitorování docházky (kapitola "Práce s profily")
- 5) Nastavit práva jednotlivým operátorům (kapitola Nastavení práv operátorů)

# 2. NASTAVENÍ SNÍMAČŮ

V tomto okně se nastavují vlastnosti jednotlivých snímačů. Význam jednotlivých ikon je následující:

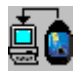

načte informace o snímačích z jednotky. Načíst informace z jednotky je nutné zejména při prvním spuštěním programu. Při dalších spouštěných programu budou informace o snímačích načteny z interní databáze.

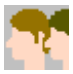

otevře se okno "skupina uživatelů" viz. kapitola "Nastavení skupin pro snímače".

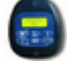

otevře se okno "nastavení uživatelsky definovaných událostí" viz. kapitola "Nastavení předdefinovaných událostí".

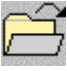

načte informace o snímačích z externího souboru.

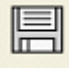

uloží provedené změny do jednotky a do interní databáze programu.

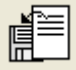

uloží nastavení snímačů do externího souboru (CSV).

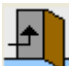

zavře okno.

Pozn. Program pracující v režimu klient (není připojen k jednotce), nemůže komunikovat z jednotkou tzn. může načítat informace o snímačích pouze z interní databáze programu.

# 2.1 NASTAVENÍ SNÍMAČŮ

| 🔊 📌 💿 冾 🗐 (<br>₩ 🥏 1vstup                                                                                                    |                                                                                                    |                                                                      |  |
|----------------------------------------------------------------------------------------------------|----------------------------------------------------------------------------------------------------|----------------------------------------------------------------------|--|
| 🕀 🏉 1vstup                                                                                                    | základní nastaven                                                                                            |                                                                      |  |
| <ul> <li>Image: A straight of the straight of the straigh</li></ul> | název snímače:<br>typ snímače:                                                                               | í<br>docházka<br>normální                                            |  |
|                                                                                                    | Snímač aktivní (p                                                                                            | růchod povolen) 💌                                                    |  |
|                                                                                                    | podrobnější nastavení                                                                                        |                                                                      |  |
|                                                                                                    | relé snímače<br>relé snímače je sepnuto na:<br>otevřít do dalšího mávnutí otevřít na dobu:<br>otevřít snímač |                                                                      |  |
|                                                                                                    | informace o skupin<br>zamestnanci:<br>Skupina má stále p<br>zákazníci:<br>Skupina má stále z                 | iách<br>povolený průchod přes snímač<br>zakázaný průchod přes snímač |  |

Obr. 2. Nastavení snímačů

U jednotlivých snímačů se zadává název, typ (normální, recepce, mincovní, klopný) snímače, stav (aktivní, neaktivní, blokovaný) a doba sepnutí relé. Pro editování parametrů je nutné snímač označit např. levým tlačítkem myši.

#### 2.1.1 Popis jednotlivých typů snímače

a) normální –slouží jako průchodový snímač. V databázi událostí je zaznamenána událost "průchod".

**b) recepce** – slouží k editaci a přidávání nových karet. V databázi událostí je zaznamenána událost "**změna karty"** nebo "**nová karta"**.

c) mincovní – zvyšování kreditu. V databázi událostí je zaznamenána událost "změna stavu účtu".

**d) klopný** – při přiložení karty ke snímači se aktivuje odpovídající výstup a tím i připojené relé. Výstup je aktivní do dalšího přiložení karty ke snímači.

#### 2.1.2 Popis aktivity snímačů

**a) snímač neaktivní (průchod zakázán)** - je-li zvolena tato položka a přiloží-li se na jakýkoli snímač karta, v přehledu událostí je záznam označený symbolem "!" . Výstup odpovídající tomuto snímači se neaktivuje (relé nesepne). Tato položka se volí v případě snímače, nezapojeného do systému.

**b)** snímač aktivní (průchod povolen) - je-li zvolena tato položka a přiloží-li se na jakýkoli snímač karta, v přehledu událostí je záznam označený symbolem i. Výstup odpovídající tomuto snímači se aktivuje, má-li karta oprávnění pro průchod.

**c) snímač blokován (průchod zakázán)** - je-li zvolena tato položka a přiloží-li se na jakýkoli snímač karta, v přehledu událostí je záznam označený symbolem "**!**". Tato položka se volí v případě snímače, kterého je nutné dočasně zablokovat.

#### 2.1.3 Relé snímače

Relé snímače je sepnuto na – čas po který je sepnuto relé při povoleném průchodu. Otevřít snímač – kliknutím na toto tlačítko se aktivuje výstup (sepne relé) na nastavenou dobu.

# 2.2 NASTAVENÍ SKUPIN PRO SNÍMAČE

Skupiny uživatelů se nastavují v "**Nastavení**" položka "**Snímače**", kliknutím na ikonu **P**, a potom

se vytvoří nová skupina uživatelů nebo kliknutím na existující skupinu je možné editovat existující skupinu. Skupin uživatelů (zaměstnanci, návštěvníci, atd.) může být až 32. Po provedení nastavení potvrdit **OK**.

| 🖏 Skupiny uživatelů 📃 🗖 🔀 |                   |                             |                            |  |  |  |
|---------------------------|-------------------|-----------------------------|----------------------------|--|--|--|
|                           |                   |                             |                            |  |  |  |
| číslo skupi               | jméno             | platnost                    | kredit                     |  |  |  |
| 0                         | zákazníci         | 7 dnů                       | 0                          |  |  |  |
| 1                         | obchodní oddělení | nepoužívá se                | nepoužívá se               |  |  |  |
|                           |                   |                             |                            |  |  |  |
| 2 Vybran                  | nná skupina: O    |                             | .::                        |  |  |  |
|                           | 2 Vybrar          | 2       Vybrancá skupina: 0 | 2       Vybrani skupina: 0 |  |  |  |

Obr. 3. Skupiny uživatelů

| 📆 Nastavení skupiny uživatelů 🛛 🔲 🔲 🔀 |                 |     |    |  |  |
|---------------------------------------|-----------------|-----|----|--|--|
| název skupiny:                        | zamestnanci     |     |    |  |  |
| doba platnosti:                       | neomezená       | ~   | 0  |  |  |
| 🗹 skupina je zařazena do s            | ystému docházky |     |    |  |  |
| konto uživatele                       |                 |     |    |  |  |
| 💿 použit konto                        |                 |     |    |  |  |
| počáteční stav                        |                 | 0   | Kč |  |  |
| 🖌 záloha na kartu                     |                 | 100 | Kč |  |  |
| 🗹 omezení konta                       |                 | 0   | Kč |  |  |
| 🗌 zpolatňovat pobyt                   |                 |     |    |  |  |
| 🔘 použít omezení průchoc              | lů              |     |    |  |  |
| počáteční stav 0 průchodů             |                 |     |    |  |  |
| 🔘 konto nepoužívat                    |                 |     |    |  |  |
| nastavení polatků za pobyt            |                 |     |    |  |  |
|                                       |                 |     |    |  |  |
| 19 🐱 % DPH 0 s DPH Kč                 |                 |     |    |  |  |
| OK Storno                             |                 |     |    |  |  |

Obr. 4. Změna nastavení skupin

Pokud je požadováno aby uživatelé karet, kteří náleží této skupině byli zařazeni do zpracování docházky, je třeba označit kontrolní box "**Skupina je zařazena do systému docházky**". Dále se nastavuje přístupnost některých položek na kartě uživatele a jejich implicitní nastavení.

# 2.3 NASTAVENÍ PŘEDDEFINOVANÝCH UDÁLOSTÍ

Jednotka může generovat kromě standardních událostí jako jsou např. příchod, odchod, oběd atd. i vlastní přednastavené události. Těchto přednastavených událostí může být maximálně osm. U jednotlivých přednastavených událostí se zadává jméno a pozice od 0 – 7 na které je zobrazena v menu. Je-li u nějaké předdefinované události uvedena pozice – (mínus) 1 znamená to, že tato událost není v menu vůbec zobrazena.

| Nastavení uživatelsky definovaných u 📃 🗖 🔀 |                                |  |  |  |
|--------------------------------------------|--------------------------------|--|--|--|
| prvni<br>Přidat Odebrat                    | název prvni<br>pozice v menu 0 |  |  |  |
| ОК                                         | Storno                         |  |  |  |
| prvni                                      |                                |  |  |  |

Obr. 5. Nastavení předdefinovaných událostí

### 2.4 IMPLICITNÍ VLASTNOSTI SKUPINY

**a) Platnost skupiny** – nastaví se čas platnosti skupiny. Platnost skupiny lze nastavit od jedné hodiny až po neomezenou dobu.

**b)** Počáteční kredit – jestliže uživatel karty patři do skupiny, která používá kredit, je možné přednastavit velikost počátečního kreditu.

**c) Omezení konta** – uživatelům karet patřícím do skupiny může být nastaven peněžní limit, pod který se nesmí klesnout jejich virtuální účet např. 0 Kč.

d) Záloha na kartu – částka, kterou musí držitel složit jako zálohu na kartu.

e) Poplatky za pobyt – slouží k nastavení poplatku za pobyt, je-li vyžadován.

### 2.5 NASTAVENÍ KP600

Nastavení terminálu KP600, který slouží k monitorování docházky zaměstnanců, lze provést stiskem tlačítka "**podrobnější nastavení**".

| K Nastavení KP 600                         |                                    |
|--------------------------------------------|------------------------------------|
| přednastavení událostí<br>00:00:10 příchod | 14.00.00                           |
| 12:00:00 oběd<br>14:00:00 odchod           | čas 14.00.00 🔽<br>událost odchod 🔽 |
|                                            | Přidat                             |
|                                            | Odebrát                            |
| nastevení časů                             |                                    |
| čas po který je aktivováno menu            | 5000 ms.                           |
| čas po který je zobrazen text              | 5000 ms.                           |
| ОК                                         | Storno                             |
| 14:00:00 odchod                            |                                    |

obr. 6. Nastavení KP600

# 2.6 NASTAVENÍ PARAMETRŮ JEDNOTLIVÝM SKUPINÁM NA SNÍMAČÍCH

Kliknutím na snímač se zobrazí všechny skupiny uživatelů. Vybráním některé z nabízených skupin se překreslí okno nastavení snímačů, jak lze vidět na obr. 7. U jednotlivých skupin lze nastavit antipaasbacky, otvírací doby a zpoplatnění průchodu.

| 🏺 Nastavení snímačů                                                                                                    |                                                                                                    |
|----------------------------------------------------------------------------------------------------|----------------------------------------------------------------------------------------------------|
| 🌆 📬 🚭 🖻 🗐                                                                                                    |                                                                                                    |
| <ul> <li>Ivstup</li> <li>2výstup</li> <li>zákazníci</li> <li>3docházka</li> <li>4aktivace</li> <li>zamestnanci</li> <li>zákazníci</li> </ul> | antipassback<br>typ antipassbacku globální výstup jeden<br>časový antipassback nastavuje na aktuální v 0:00:00<br>otvevírací doby<br>Skupina pro snímač: neomezený průchod<br>otvevírací doby<br>polatky za pobyt<br>Průchod přes snímač zadarmo<br>0 bez DPH<br>0 % DPH<br>0 s DPH Kč |
| snímačů: 4 🛛 název snímače: výstup; i                                                                                                    | název skupiny: zamestnanci                                                                                                    |

Obr. 7. Nastavení snímačů

### 2.6.1 Nastavení antipassbacků podle typu

a) vypnuto – antipassback (dále jen APB) je vypnut.

b) globální – platí pro všechny jednotky JEDAC zapojené v síti, které mají nastaven globální APB.

c) lokální – v platí pro jednu jednotku JEDAC a její snímače, které mají nastavený stejný lokální uzel.

#### 2.6.2 Nastavení antipassbacků podle času

**a) nastavuje na aktuální** – při průchodu přes snímač se neprovádí kontrola času APB, pouze se vždy nastaví do APB aktuální čas průchodu.

**b) nastavuje na vyšší** – při průchodu přes snímač se neprovádí kontrola času APB, pouze se vždy nastaví do APB aktuální čas + zadaný časový interval.

c) průchod DO času – při průchodu přes snímač se kontroluje, zda-li čas APB je větší než aktuální čas, je-li podmínka splněna, nastaví se do APB aktuální čas průchodu. Aby bylo možno projít znovu, musí se projít přes některý snímač, který nastavuje APB na "vyšší" čas než je aktuální ("nastavuje na vyšší" nebo "průchod PO čase").

**b) průchod PO čase** – při průchodu přes snímač se kontroluje, zda-li čas APB je menší než aktuální čas, je-li podmínka splněna, nastaví se do APB aktuální čas + zadaný časový interval. Aby bylo možno projít znovu, musí se buď počkat, až uplyne nastavený časový interval, nebo projít přes snímač nastavující "na aktuální" čas ("nastavuje na aktuální" nebo "průchod DO času").

#### 2.6.3 Nastavení antipassbacků podle směru

**a) výstup neomezený** – při průchodu přes snímač se neprovádí kontrola přítomnosti v APB, pouze se vždy nastaví, že je karta venku z APB uzlu.

b) výstup jeden – při průchodu přes snímač se kontroluje, zda-li je karta "uvnitř" APB, je-li podmínka splněna, nastaví se, že je karta venku z APB uzlu. Nelze znovu projít do doby, něž se karta dostane zpět "dovnitř" APB. ("vstup neomezený" nebo "vstup jeden").

c) vstup neomezený – při průchodu přes snímač se neprovádí kontrola přítomnosti v APB, pouze se vždy nastaví, že je karta "uvnitř" APB uzlu.

d) vstup jeden – při průchodu přes snímač se kontroluje zda-li je karta "venku" z APB, pouze se vždy nastaví, že je karta "uvnitř" APB uzlu, nelze znovu projít do doby něž se karta dostane znovu "ven" z APB. ("výstup neomezený" nebo "výstup jeden").

#### 2.6.4 Popis jednotlivých skupin na snímačích

a) Skupina pro snímač: zakázaný průchod – vybraná skupina má zakázaný průchod přes vybraný snímač. Přiloží -li se na jakýkoliv snímač platná karta v přehledu událostí, je záznam označen "!".

**b)** Skupina pro snímač: neomezený průchod – vybraná skupina má neomezený průchod přes vybraný snímač.

c) Skupina pro snímač: denní otevírací doba - otevírací doba pro skupinu stejná každý den. Nastaveni otevirací doby Nastavení se provádí kliknutím na Zobrazí

se okno viz. obrázek níže Po provedení potvrdit OK.

| K Změna nastavenni otevírací doby 📃 🗖 🔀 |               |  |  |  |  |
|-----------------------------------------|---------------|--|--|--|--|
| Otevírací doba                          |               |  |  |  |  |
| od 10:00:00 do 14:00:00                 |               |  |  |  |  |
|                                         | od 10:00:00 😂 |  |  |  |  |
|                                         | do 14:00:00 🛟 |  |  |  |  |
|                                         | Nova Smazat   |  |  |  |  |
| ОК                                      | Storno        |  |  |  |  |

Obr. 8. Změna pracovní doby

Skupina pro snímač: týdenní otevírací doba – otevírací doba pro skupinu se řidí podle týdenního Nastaveni oteviraci doby kalendáře. Kliknutím na se zobrazí okno, kde je možné nastavit otvírací doby pro jednotlivé dny v týdnu.

Skupina pro snímač: rozšířená týdenní otevírací doba – otevírací doba pro skupinu se řídí podle kalendáře. Používá se, je-li otevírací doba každý týden stejná s výjimkou volna, státních svátků a dovolené.

| K Nastavení rozšířené otevírací doby 📃 🗖 🔀 |         |                                                     |  |  |  |
|--------------------------------------------|---------|-----------------------------------------------------|--|--|--|
|                                            | den     | otevírací doba                                      |  |  |  |
|                                            | Pondělí | od: 07:00:00 do: 11:00:00 od: 12:00:00 do: 15:00:00 |  |  |  |
|                                            | Úterý   | od: 07:00:00 do: 11:00:00 od: 12:00:00 do: 15:00:00 |  |  |  |
| •                                          | Středa  | od: 07:00:00 do: 11:00:00 od: 12:00:00 do: 18:00:00 |  |  |  |
|                                            | Čtvrtek |                                                     |  |  |  |
|                                            | Pátek   |                                                     |  |  |  |
|                                            | Sobota  |                                                     |  |  |  |
|                                            | Neděle  |                                                     |  |  |  |
|                                            | Svátek  |                                                     |  |  |  |
|                                            |         |                                                     |  |  |  |

Obr. 9. Nastavení rozšířené otvírací doby

Po nastavení snímačů je zapotřebí uložit nové nastavení snímačů do jednotky kliknutím na ikonu

. Dále je nutné uložit nastavení snímačů do externího souboru kliknutím na ikonu 屈

# 2.7 HLAVNÍ NASTAVENÍ

Slouží k nastavení základních údajů nezbytných pro správný běh programu.

| Hlavní nastavení                                                                                                    |                                                                                                    |                                                                                                    |
|----------------------------------------------------------------------------------------------------|----------------------------------------------------------------------------------------------------|----------------------------------------------------------------------------------------------------|
| obecné  i jednotka je připojena k portu  události z jedotky číst po (ve 100 ms)  synchronizovat čas jednotky po aktualizovat databázi po čas kdy se má počítat saldo označení použité měny  omezit počet událostí v hlavním okně na průběžně zobrazovat události z jiných PC  povolit automatickou aktualizaci programu | 5<br>01:00<br>00:10:00<br>00:10:00<br>Kč<br>10<br>10<br>10<br>10<br>10<br>10<br>10<br>10<br>10<br>10 | reakce na kliknutí v tabulce událostí         ○ neprovádět žádnou akci         ○ otevřít okono se seznamem uživatelů         ○ otevřít kartu uživatele         ④ zobrazit docházku         nastavení cest k databázím         cesta k databázím         C:\Program Files\NewKartoun\db         cesta k šablonám databází         Najít         C:\Program Files\NewKartoun\templates         sazby DPH         snížená sazba       5 🔆 🗶 základní sazba DPH         DPH       19 🔆 ½ |
|                                                                                                    | ОК                                                                                                   | Stomo                                                                                                    |

Obr. 10. Hlavní nastavení

Hodnota **"události z jednotky číst po"** slouží k zadání časového intervalu ve kterém se budou číst události z jednotky. Doporučená hodnota je 500 ms. Změna se projeví až po restartování programu.

Položka **"synchronizovat čas jednotky po"** se používá k synchronizaci času počítače a jednotky. Jako synchronizační čas se používá čas počítače.

Položka "**aktualizovat databázi po**" slouží k zadání časového intervalu ve kterém se budou události posílat do jednotky. Doporučená hodnota je 10 s.

# 2.8 KALENDÁŘ

Kalendář slouží k zadávání státních svátku. Státní svátky se uplatní v docházce a při nastavování rozšířené otvírací doby u skupin pro snímače.

| K Nastavení státních svátku                                   |                                                                              |
|---------------------------------------------------------------|------------------------------------------------------------------------------|
| Státní svátky:<br>6. prosince 2003  Přidej<br>1. srpen Odeber | 1. srpen<br>11. srpen<br>1. květen<br>8. květen<br>28. říjen<br>17. listopad |
|                                                               |                                                                              |

Obr. 11. Nastavení státních svátků

V pravé části tohoto okna je seznam se všemi státními svátky. Pomocí tlačítek "**Přidej**" a "**Odeber**" lze přidávat a odebírat státní svátky. Státní svátky, které jsou každý rok ve stejný den, není nutné měnit.

# 2.9 SYNCHRONIZACE ČASU

Používá se, je-li nutné provést okamžitou synchronizaci času. Jednotka je nastavena na aktuální čas počítače.

# 2.10 ČTI ČAS JEDNOTKY

Používá se ke zjištění času jednotky. Po výběru je zobrazen čas jednotky.

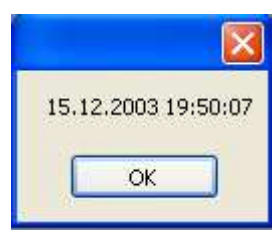

Obr. 12. Čas jednotky

# 3. UŽIVATELÉ

Pro zobrazení seznamu uživatelů je zapotřebí vybrat v menu "**Uživatelé**" podmenu "**zobrazit**". Otevře se okno "**Uživatelé**".

| 🖣 Už    | ivatelé    | i -                          |             |                    |           |          |          |
|---------|------------|------------------------------|-------------|--------------------|-----------|----------|----------|
|         | Ê          | £ 7 🖱                        | ९ 💂         | <b>F</b>           |           |          |          |
|         | kód        | jméno                        | skupina     | platný od          | platný do | kredit   | poznámka |
| •       | 149315     | Milan Straka                 | Zaměstnanci | 8.10.2003 13:15:23 | neomezen  | nepoužit |          |
|         | 149316     | Ladislav Kana                | Zaměstnanci | 8.10.2003 13:17:08 | neomezen  | nepoužit |          |
|         | 149335     | Martin                       | Zaměstnanci | 8.10.2003 13:21:23 | neomezen  | nepoužit |          |
|         | 141013     | Roman                        | Zaměstnanci | 8.10.2003 13:22:29 | neomezen  | nepoužit |          |
|         | 140983     | Lenka                        | Zaměstnanci | 8.10.2003 13:22:45 | neomezen  | nepoužit |          |
|         | 140982     | Tomáš                        | Zaměstnanci | 8.10.2003 13:23:00 | neomezen  | nepoužit |          |
|         | 137456     | Standa                       | Zaměstnanci | 8.10.2003 13:23:39 | neomezen  | nepoužit |          |
|         | 149316     | Radek Malík                  | Zaměstnanci | 8.10.2003 13:42:06 | neomezen  | nepoužit |          |
|         |            |                              |             |                    |           |          |          |
| Uživate | elů: 8 🛛 🕅 | Vybrán uživatel na pozici: 1 |             |                    |           |          |          |

Obr. 13. Uživatelé

Význam jednotlivých ikon:

vytvoří novou databázi uživatelů. Nově vytvořená databáze nahradí existující databází.

Ê

otevře existující databázi uživatelů. Otevřená databáze nahradí existující databázi.

uloží existující databázi do externího souboru. Takto uloženou databázi je možné opět načíst do programu použitím předchozí ikony.

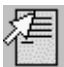

otevře okno "Změna karty".

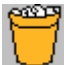

odstraní kartu z databáze i z jednotky.

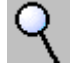

zobrazí se okno "**Hledej kartu podle**". Zde je možné nastavit filtr pro zobrazení karet v okně "**Uživatelé**" nebo vyhledat přímo konkrétní kartu podle zadaných kritérií.

| 🍳 Hledej kart          | u podle                                      |                              |
|------------------------|----------------------------------------------|------------------------------|
| 🗹 jméno                | Ма                                           | kod                          |
| Ladislav Kana<br>Lenka | <u>^</u>                                     | 🔲 ve skupině 🛛 Zaměstnanci 💽 |
| Martin<br>Milan Straka | <b>~</b>                                     | 🔲 poznámku                   |
| 🔲 stav karty           | neaktivní<br>aktivní<br>blokována<br>smazána | kredit                       |
| Hledání podle pl       | atnosti nepoužito                            | ¥                            |
| od datumu a čas        | u 🔽 22. listopadu                            | 2003 💉 11:04:49 💉            |
|                        | 22. listopadu                                | 2003 💉 11:04:49 💉            |
|                        | ОК                                           | Storno                       |

Obr. 14. Hledej kartu podle

slouží k ručnímu přidání nové karty a pomocí snímače KP400.

zavře okno.

**\_** 

# 3.1 ZMĚNA NASTAVENÍ KARTY

Po přiložení karty ke snímači recepce se zobrazí následující okno:

|                                                                   |                                              |                                | 📕 nastavení ča:                                                                   | su                |                          | 3                  |
|-------------------------------------------------------------------|----------------------------------------------|--------------------------------|-----------------------------------------------------------------------------------|-------------------|--------------------------|--------------------|
|                                                                   |                                              |                                | datum<br>8. října 200<br>čas<br>10:00:00<br>0K                                    | 03<br>nyni        | Storno                   |                    |
| Změna uživatele                                                   | 9                                            |                                |                                                                                   |                   |                          |                    |
| pozice<br>kód<br>skupina<br>profil<br>v zobrazovat sald           | 18<br>149315636<br>zamestnanci<br>technopark | ~                              | platnost<br>zablokovat kart<br>od: 22.3.2004 7:<br>do: neomezená<br>aktuální stav | tu<br>:09:05      | od<br>0<br>karta aktivní | těď<br>neomezená 💌 |
| identifikace<br>jméno<br>poznámka<br>firma<br>adresa              | Eva                                          |                                |                                                                                   |                   |                          | 2                  |
| DIČ<br>občanský průkaz                                            | 0                                            | d                              | osobní číslo<br>latum narození 1                                                  | 1. 1 .1980        |                          | T.P                |
| r účet<br>záloha na kartu<br>neomezený kredi<br>pobyt je bez popl | 0<br>t v<br>atku v                           | stav konta 0<br>minimální povo | Pfidat částku<br>lená částka na kontě<br>0                                        | 0<br>0<br>s DPH K | ] Kč<br>] Kč<br>.č       | lopińkový prodej — |
| omezení průchodi<br>zbývá ještě: O průc                           | ů<br>:hodů                                   |                                | změnit na                                                                         | 0                 | průchod                  | obchod             |
|                                                                   | ОК                                           | Smazat                         | Vyjmout                                                                           | Vyúčtovat         | Storr                    | 0                  |

Obr. 15 Změna karty

V tomto okně se nachází:

- Informace o pozici uživatele (karty/čipu) v databázi (pořadové číslo 0 900, není-li nalezen uživatel v databázi, je zobrazeno pořadové číslo -1).
- Stav karty (aktivní, neaktivní, blokovaná). K tomu aby mohl uživatel procházet přes snímače musí mít kartu aktivní.
- Skupina, do které se přiřadí nový nebo evidovaný uživatel.

Verze 1.0

- Profil určuje do které docházkové skupiny patří uživatel. Program rozlišuje mezi skupinami pro snímač a mezi skupinami pro docházku, protože skupin pro snímač může být omezený počet (max. 32), počet skupin pro docházku není omezen.
- Možnost zobrazí aktuálního salda na snímači KP600 po mávnutí kartou
- Platnost karty / čipu (neomezená, hodiny, dny a měsíce, maximální platnost 12 měsíců). Po uplynutí nastavené doby se stane karta / čip neaktivní. Pozn. Jednotka si nepamatuje začátek platnosti.
- Jméno uživatele tj. jméno přiřazené kartě.
- Poznámka.
- Firma.
- Adresa.
- DIČ.
- Občanský průkaz.
- Rodné číslo.
- Datum narození.
- Kredit virtuální účet. Tento kredit se odečítá na jakémkoli snímači který má zpoplatněné průchody kromě mincovního snímače. Pomocí mincovního snímače se kredit automaticky navýší při přiložení karty a vhozením mincí do mincovního automatu připojeného k jednotce. Pomocí snímače recepce lze kredit ručně (obsluha) navýšit či snížit. Každá tato činnost je zaznamenána do databáze událostí.
- Účet možnost nastavení zálohy na kartě, omezení konta, počátečního kreditu a poplatků za pobyt (vychází z implicitního nastavení přiřazené skupině uživatelů).

Význam jednotlivých tlačítek:

**OK** – provede se vždy nová aktualizace dat v řídící jednotce.

Storno – změny se neprovedou a ovládací okno se uzavře.

Smazat – smaže se karta z jednotky i z databáze.

Vyjmout – smaže se karta z jednotky, zůstane ale neaktivní v databázi uživatelů.

Vyúčtovat – provede se vyúčtování.

Obchod – otevře se okno doplňkový prodej viz kap. 3.2.

# 3.2 DOPLŇKOVÝ PRODEJ

Umožňuje platit kreditem za nákup zboží. Okno "**Doplňkový prodej**" se otevře kliknutím na tlačítko "**obchod**" v okně "**Změna karty**". Zboží do nákupního košíku se přenese dvojklikem na vybrané zboží v levé tabulce. Pokud budou provedeny změny v seznamu zboží, po zaplacení se zobrazí výzva k uložení provedených změn. K provádění změn (přidávání nového zboží, změně ceny) je zapotřebí, aby měl operátor přidělené oprávnění.

| K Doplňkový prodej       |                         |                    |       |                                     |          |
|--------------------------|-------------------------|--------------------|-------|-------------------------------------|----------|
| Seznam prodávaného zboží |                         |                    | Obsa  | h nákupního košíku                  |          |
|                          | název zboží             | cena               |       | název zboží                         | cena     |
| •                        | Starobrno 10°           | 15                 | •     | Mattony 0,7                         | 20       |
|                          | Petry                   | 40                 |       | Starobrno 10°                       | 15       |
|                          | pohlednice              | 5                  |       | Cena za nákup                       | 35 Kč    |
|                          | Mattony 0,7             | 20                 |       |                                     |          |
| *                        |                         |                    |       |                                     |          |
|                          |                         |                    |       |                                     |          |
|                          |                         |                    |       |                                     |          |
|                          |                         |                    |       |                                     |          |
|                          |                         |                    |       |                                     |          |
|                          |                         |                    |       |                                     |          |
|                          |                         |                    |       |                                     |          |
|                          |                         |                    |       |                                     |          |
|                          |                         |                    |       |                                     |          |
|                          |                         |                    |       |                                     |          |
|                          |                         |                    |       |                                     |          |
|                          |                         |                    | C C   | Musurat Change                      | Zaslatit |
|                          |                         |                    | L     | vysypat Storno                      |          |
|                          |                         |                    |       |                                     |          |
|                          |                         |                    |       |                                     |          |
| jméno                    | uživatele: Josef Muller | stav konta: 200 Kč | minim | ální povolená částka na kontě: 0 Kč | .::      |

Obr. 16. Doplňkový prodej

# 3.3 VYÚČTOVÁNÍ

Vyúčtování se provádí u uživatelů, kteří používají kredit. V okně se zobrazí všechny placené průchody přes snímače spolu odečtenými částkami. Dále následují řádky, kde jsou uvedeny součty na jednotlivých snímačích a na závěr jsou uvedeny řádky s celkovou změnou do záporu a do kladna. V posledním řádku je uveden konečný zůstatek.

Význam jednotlivých tlačítek:

**Vyúčtovat** – výpis je uložen do zvláštní databáze a karta je vyjmuta z jednotky.

**Mezivyúčtovat** – vynuluje konto. V příštím vyúčtování se již vyúčtované průchody neobjeví, ale budou uloženy do zvláštní databáze.

Storno – zavření okna.

# 3.4 ČÍST ZE STANICE

Načtení karet z jednotky do databáze programu. Je možné nastavit počet načítaných karet a tím urychlit proces načítání v případě, že jednotka obsahuje nízký počet karet např. 100. Při načítání z jednotky budou všichni stávající uživatelé nahrazeny nově načtenými, a proto je nutné databázi stávajících uživatelů před načítáním zálohovat!!!.

### 3.5 ZAPSAT DO STANICE

Zapsání karet z databáze programu do jednotky. Při zápisu budou přepsány existující karty v jednotce.

### 3.6 SMAZAT STANICI

Smazání všech karet v jednotce. Databáze programu zůstane beze změny.

# 3.7 ČTI KÓD STANICE

Pokud je připojen snímač KP400, lze ho, po zvolení této volby, používat stejně jako snímač recepce. Tzn. přiložením karty k tomuto snímači se otevře okno "**Změna karty**".

# 4. UDÁLOSTI

# 4.1 ZOBRAZENÍ A TŘÍDĚNÍ UDÁLOSTÍ

Slouží k zpětnému prohledávání událostí s rozsáhlými možnostmi nastavení kritérií pro vyhledávání.

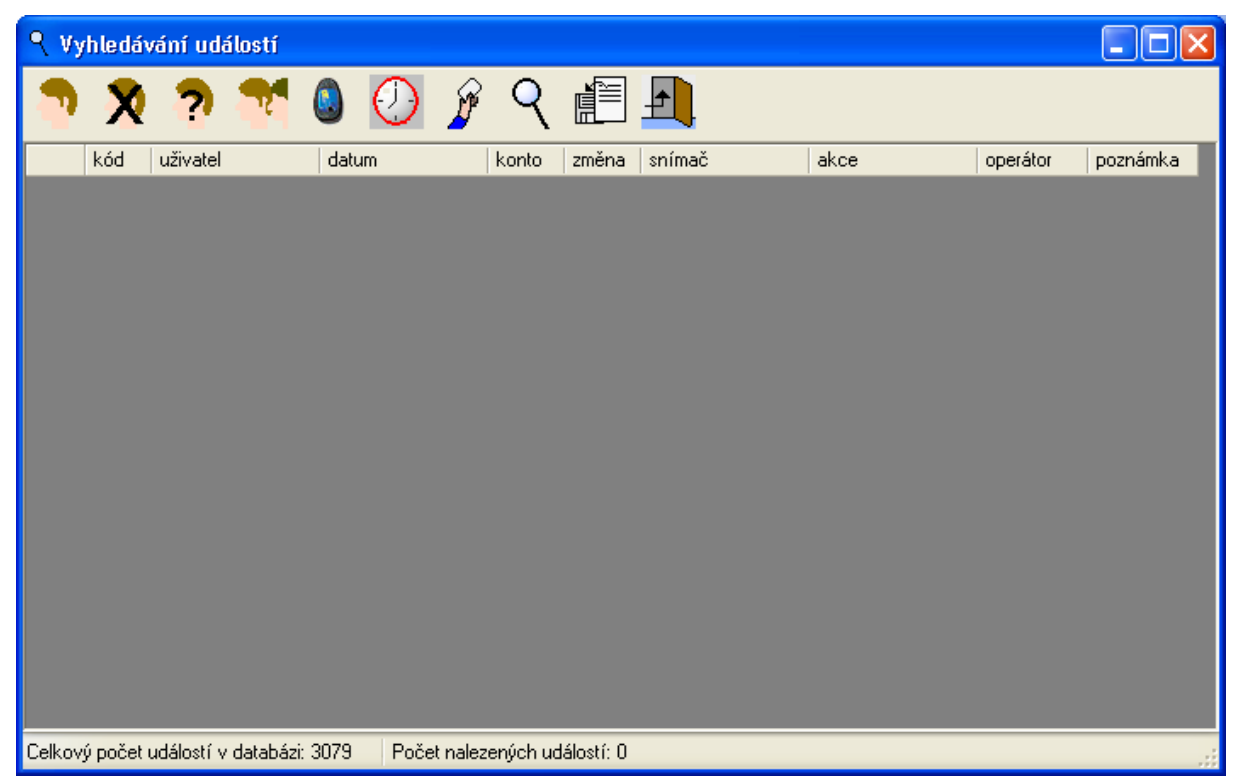

Obr. 17. Okno vyhledávání událostí

Jednotlivé ikony mají tyto funkce:

# Zobrazení událostí vybraného uživatele

Po stisku ikony se zobrazí okno se seznamem uživatelů obsažených v databázi. Po vybrání požadovaného uživatele a stisku tlačítko OK, program prohledá databázi událostí. Nalezené události zobrazí v okně událostí.

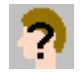

#### Zobrazení událostí uživatelů, které nejsou v databázi uživatelů karet.

Po stisku ikony program prohledá databázi událostí a vybere všechny události, jejichž uživatelé nejsou v databázi událostí. Nalezené události zobrazí v okně událostí. Jedná se o události uživatelů, jenž se v databázi uživatelů nikdy nevyskytovaly. Může se jednat i o různé pokusy oklamat systém!

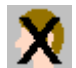

#### Zobrazení smazaných uživatelů

Po stisku ikony program prohledá databázi událostí a vytvoří seznam všech smazaných uživatelů. Po zvolení některého uživatele z vytvořeného seznamu program vyhledá všechny jeho záznamy v databázi a zobrazí je.

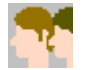

#### Zobrazení událostí vybrané skupiny uživatelů

Po stisku ikony se zobrazí okno se seznamem skupin uživatelů. Po zvolení některé ze skupin uživatelů a stisku tlačítka **OK**, program prohledá databázi událostí a vybere všechny události náležící do zvolené skupiny uživatelů. Nalezené události zobrazí v okně událostí.

#### Zobrazení událostí vybraného snímače

Po stisku ikony se zobrazí okno se seznamem snímačů. Po zvolení požadovaného snímače a stisku tlačítka **OK**, program prohledá databázi událostí a vybere uskutečněné průchody přes zvolený snímač. Nalezené průchody zobrazí v okně událostí.

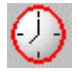

## Zobrazení všech událostí

Po stisku ikony se zobrazí v okně událostí všechny události. Tato operace může trvat několik sekund v závislosti na velikosti databáze.

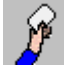

#### Zobrazení událostí podle provedené akce

Po stisku ikony se zobrazí okno se seznamem možných akcí. Po zvolení požadované akce a stisku tlačítka **OK**, program prohledá databázi událostí a vybere všechny události náležící zvolené akci. Nalezené průchody zobrazí v okně událostí.

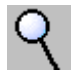

#### Parametrické zobrazení událostí

Po stisku ikony se provede zobrazení průchodu podle přesně zadaných parametrů.

| Hledat události                  |                                                     |                          |                                                                                                    |
|----------------------------------|-----------------------------------------------------|--------------------------|----------------------------------------------------------------------------------------------------|
| ✓ hledej podle jména             | hledej podle skupiny                                | hledej podle snímače     | hledej podle událost í                                                                                             |
| 022<br>024<br>051<br>052         | skupina<br>podle času                               | 1 a<br>2 b<br>3 c<br>4 d | průchod<br>příchod<br>odchod<br>lékař<br>oběd<br>dovolená<br>služební cesta<br>volno ze zákona<br>cigarko<br>pivco |
| 🗸 hledej podle času              | od datumu a času                                    | prohledat soubory:       | Vybrat                                                                                                    |
| od 8. března 2<br>do 8. března 2 | 0()         13:14:14           0()         13:14:14 |                          |                                                                                                    |
|                                  | Hledej                                              | Stomo                    |                                                                                                    |

Obr. 18. Parametrické hledání událostí

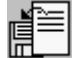

#### Uložení nalezených událostí do souboru

Po stisku ikony umožní nalezené události uložit do souboru (\*html), (\*xml), Microsoft Access (\*mdb), a Microsoft Excel (\*csv).

#### Ukončení operací s událostmi

Po stisku ikony uzavře okno Událostí.

#### 4.2 SMAZAT OKNO

Smaže všechny průchody v hlavním okně. Průchody zůstanu v databázi událostí.

#### 4.3 ZOBRAZENÍ

Je možné nastavit skrytí vybraných událostí a sloupců v hlavním okně, Dále se nastavuje časový interval, ve kterém se synchronizují události z databází událostí. Změny v počtu sloupců a časovém intervalu se projeví až po restartování programu.

Pozn. Program se musí nastavit tak, aby byl zobrazován alespoň jeden sloupec.

#### 4.4 ZÁLOHOVAT

Při exportu událostí dojde k vytvoření kopie databáze událostí. Databáze událostí obsahuje informace o všech průchodech a dále je do databáze událostí zaznamenána veškerá činnost, která je prováděna v programu Kartoun. Ze záznamů databáze událostí se mimo jiné provádí vyúčtování a zpracovává se docházka.

Tato vytvořená kopie databáze má stejnou strukturu jako interní databáze programu, tzn. pokud je tento externí soubor umístěn do adresáře interních databázích programu Kartoun (obvykle

..\db\Events.mdb) místo původní databáze, program bude načítat události z tohoto souboru. Tímto způsobem lze provést ručně obnovu dat v případě poškození původního databázového souboru Tuto operaci (export událostí) je vhodné provádět co možná nejčastěji i jedenkrát denně.

Jestliže je databáze událostí příliš veliká tzn. obsahuje 100 000 událostí, je vhodné při exportu databáze všechny exportované záznamy smazat v databázi událostí. Před touto operací je zapotřebí ověřit, že bylo provedeno za toto období všem držitelům karet zúčtování a zpracována docházka.

# 4.5 AUTOMATICKÉ ZÁLOHOVÁNÍ

Slouží k nastavení automatického zálohování. Zálohovat databázi lze v denním, týdenním a ročním intervalu do vybranného umístění.

### 4.6 VYÚČTOVAT

Kliknutím pravého tlačítka myši na záznamy vyúčtování se vyvolá plovoucí menu. Pomocí tohoto menu lze uložit zvolené záznamy do externího souboru. Jednou měsíčně jsou tyto záznamy ukládány automaticky do přednastaveného adresáře. Automatické ukládání probíhá z počítače, který je připojen k jednotce. Je také možné nastavit pravidelné mazání starých záznamů. Právo provádět automatické nastavení ukládání má pouze administrátor.

# 5. ZPRACOVÁNÍ DOCHÁZKY

Zpracování docházky je určeno pro správu docházkových dat s následnou možností exportu do připravených personálních programů.

V menu "**Docházka**" se nachází čtyři podmenu. Z prvního podmenu "**pro zaměstnance**" a z druhého podmenu "**pro skupinu**" lze zpracovávat docházku. Následující podmenu "**aktuální stav**" zobrazí aktuální přítomnost zaměstnanců na pracovišti. V podmenu "**možnosti**" se provádí nastavení výpočtů a výběr kritérií pro zobrazení dat v docházce.

# 5.1 POUŽÍVÁNÍ DOCHÁZKOVÉHO TERMINÁLU KP600

Stručný návod na používání docházkového terminálu:

- <u>Příchod do práce</u> pokud displej nezobrazuje událost **Příchod**, stisknout tlačítko pomocí šipek vybrat událost **Příchod** a přiložit kartu k terminálu.
- <u>Odchod z práce</u> pokud displej nezobrazuje událost Odchod, stisknout tlačítko pomocí šipek vybrat událost Odchod a přiložit kartu k terminálu.
- 3. <u>Odchod na oběd</u> pokud displej nezobrazuje událost **Oběd**, stisknout tlačítko vřiložit kartu k terminálu.
- 4. <u>Odchod k lékaři</u> pokud displej nezobrazuje událost **Lékař**, stisknout tlačítko a přiložit kartu k terminálu.
- 5. <u>Odchod na služební cestu</u> pokud displej nezobrazuje událost **Služební cesta**, stisknout

tlačítko e přiložit kartu k terminálu.

- 6. <u>Odchod na dovolenou</u> stisknout tlačítko až se na displeji objeví událost **Dovolená** a přiložit kartu k terminálu. Odchod na dovolenou se zadává předcházející den a to místo <u>Odchodu z práce</u>.
- 7. <u>Volno ze zákona</u> stisknout tlačítko až se na displeji objeví událost **Paragraf** a přiložit kartu k terminálu. Volno ze zákona se rozumí pracovní volno s náhradou mzdy. Odchod na pracovní volno, za které není poskytnuta náhrady mzdy, se zaznamená jako <u>Odchod z práce</u>. Za co je a není poskytnuto pracovní volno s náhradou mzdy je u vedeno v Zákoníku práce.
- 8. <u>Příchod z obědu, od lékaře, ze služební cesty, z dovolené a z volna za zákona</u> viz. bod 1 příchod do práce. Další možností je opětovné zvolení stejného přerušení. Např. pokud je ve 12:00 označen Oběd a ve 12:30 opět Oběd, program předpokládá, že zaměstnanec byl od 12:00 do 12:30 na obědě a od 12:30 je opět v práci.
- Pozn. 1. Pokud dojde k chybnému označení události, např. místo příchodu odchod, lze do 1 minuty zvolit správnou událost, přiložit kartu k terminálu a chyba bude automaticky opravena.
- Pozn. 2. Terminál po přiložení karty zaznamená zvolenou událost a zobrazí Saldo. Saldem se rozumí rozdíl mezi dobou, která měla být odpracována a dobou, která byla ve skutečnosti odpracována. Pro výpočet salda se používají pouze ty dny, ve kterých má zaměstnanec zaznamenanou docházku.
- Pozn. 3. Jde-li více zaměstnanců za sebou, stačí, aby první z nich zvolil požadovanou událost a další mohou pouze přikládat kartu po dobu zobrazení zvolené události.

# 5.2 ZPRACOVÁNÍ DOCHÁZKY

Po zvolení podmenu **"pro zaměstnance**" se nejprve zobrazí dialog s výzvou k zadání jména zaměstnance a období, ve kterém je požadováno zpracovat docházku. Toto období může být dlouhé maximálně jeden měsíc.

| K Zpracování docházky           |                     |
|---------------------------------|---------------------|
| zaměstnanec                     | výběr období        |
| Le                              | ◯ Tento měsíc       |
| Ivoš<br>Jindra<br>Katka<br>Lada | ⊙ Minulý měsíc      |
| Lenka                           | 🔘 Vybrané období    |
| Leos<br>Martin<br>Míla          | Od 1. října 2003 🕑  |
| Milan<br>Petr                   | Do 31. října 2003 💽 |
| Zobrazit                        | Zrušit              |

Obr. 19. Zpracování docházky

Pozn. Pokud v seznamu zaměstnanců nelze některého uživatele najít, je nutné zkontrolovat, zda je daný zaměstnanec zařazen do sledování docházky a zda má přihlášený operátor oprávnění prohlížet jeho docházku.

Po stisku tlačítka "**Zobrazit**" se otevře okno "**Docházka-souhrn**", ve kterém jsou zobrazena jednotlivá data o průchodech v docházce. V levé části tohoto okna je zobrazena tabulka, která obsahuje sloupce s jednotlivými průchody, součty odpracované doby a přesčasů v jednotlivých dnech.

| an  |          |                                   |                                |             |          |           |                            |                        |
|-----|----------|-----------------------------------|--------------------------------|-------------|----------|-----------|----------------------------|------------------------|
| Den | Datum    | Příchod                           | Odchod                         | Odpracováno | Přesčas  | Přestávka | 🖉 docházka - souhrn        |                        |
| Ut  | 01 února | 06:27:12 příchod                  | 12:15:23 oběd                  |             |          |           | jméno                      | Milan                  |
|     |          | 12:42:32 oběd                     | 16:46:20 odchod                | 10:16:17    | 02:16:17 | 00:30:00  | datum narození             | 17. srpna 1977         |
| St  | 02 února | 07:23:53 příchod                  | 12:22:30 oběd                  |             |          |           | zučtovací období od-do     | 1.2.2005 - 28.2.2005   |
|     |          | 12:55:17 oběd                     | 16:45:57 odchod                | 09:22:04    | 01:22:04 | 00:32:47  | fond pracount dobu         | 20. doù 160-00-00 bodi |
| Čt  | 03 února | 07:15:38 příchod                  | 11:39:57 oběd                  |             |          |           | Tona pracovní doby         | 20 and 100.00.00 modil |
|     |          | 12:03:59 oběd                     | 16:51:16 odchod                | 09:29:40    | 01:29:40 | 00:30:00  | dovolena                   | Udni                   |
| Pa  | 04 února | 06:18:23 příchod                  | 15:32:35 odchod                | 08:44:12    | 00:44:12 | 00:30:00  | nemoc                      | 7 dní                  |
| So  | 05 února |                                   |                                |             |          |           | odpracováno celkem         | 15 dnů 143:57:36       |
| Ne  | 06 února |                                   |                                |             |          |           | saldo                      | 23:57:36               |
| Po  | 07 února |                                   | 08:12:00   paragraf (nemoc)    |             |          |           | z odpracovných hodin hulo: |                        |
| Ut  | 08 února |                                   |                                |             |          |           | lékař                      | 07:08:00               |
| St  | 09 února |                                   |                                |             |          |           | služební cesta             | 07:41:20               |
| Čt  | 10 února |                                   |                                |             |          |           | pivco                      | 00:00:00               |
| Pa  | 11 února |                                   |                                |             |          |           | práce o víkendech a sváto  | í 00:00:00             |
| So  | 12 února |                                   |                                |             |          |           | do odpracované doby nebyle | započteno:             |
| Ne  | 13 února |                                   |                                |             |          |           | oběd                       | 03:59:36               |
| Po  | 14 února | 07:00:00 ! příchod - ručně zadáno | 09:22:00 ! lékař- ručně zadáno |             |          |           | volno ze zákona            | 00:00:00               |
|     |          |                                   | 16:44:52 odchod                | 09:00:00    | 01:00:00 | 00:30:00  | cigarko                    | 00:00:00               |
| Ut  | 15 února | 07:15:24 příchod                  | 12:10:28 oběd                  |             |          |           |                            |                        |
|     |          | 12:43:56 oběd                     | 16:44:26 odchod                | 09:29:02    | 01:29:02 | 00:33:28  |                            |                        |
| St  | 16 února | 07:18:57 příchod                  | 12:45:27 oběd                  |             |          |           |                            |                        |
|     |          |                                   | 18:46:49 odchod                | 11:27:52    | 03:27:52 | 00:30:00  |                            |                        |
| Čt  | 17 února | 07:18:50 příchod                  | 11:36:15 oběd                  |             |          |           |                            |                        |
|     |          | 12:12:05 oběd                     | 16:40:44 odchod                | 09:21:54    | 01:21:54 | 00:35:50  |                            |                        |
| Pa  | 18 února | 06:18:01 příchod                  | 15:52:04 odchod                | 09:04:03    | 01:04:03 | 00:30:00  |                            |                        |
| So  | 19 února |                                   |                                |             |          |           |                            |                        |
| Ne  | 20 února |                                   |                                |             |          |           |                            |                        |
| Po  | 21 února | 07:16:20 příchod                  | 16:47:45 odchod                | 09:01:25    | 01:01:25 | 00:30:00  |                            |                        |
| Ut  | 22 února | 07:18:51 příchod                  | 11:51:56 oběd                  |             |          |           |                            |                        |
|     |          | 12:19:17 oběd                     | 16:51:32 odchod                | 09:30:02    | 01:30:02 | 00:30:00  |                            |                        |
| St  | 23 února | 07:17:28 příchod                  | 12:12:29 oběd                  |             |          |           |                            |                        |
|     |          | 12:41:28 oběd                     | 16:45:20 odchod                | 09:26:51    | 01:26:51 | 00:30:00  |                            |                        |
| Čt  | 24 února | 07:17:04 příchod                  | 09:04:27 služební cesta        |             |          |           |                            |                        |
|     |          | 12:55:44 služební cesta           | 16:45:47 odchod                | 08:58:43    | 00:58:43 | 00:30:00  |                            |                        |
| Pa  | 25 února | 07:00:00 ! příchod - ručně zadáno | 18:19:21 odchod                | 10:49:21    | 02:49:21 | 00:30:00  |                            |                        |
| So  | 26 února |                                   |                                |             |          |           |                            |                        |
| Ne  | 27 února |                                   |                                |             |          |           |                            | Přahlad úr             |
| n.  | 20 (more | 06:20:28 příchod                  | 16:46:38 odebod                | 09:56:10    | 01:56:10 | 00:30:00  |                            | ipon Prenied up        |

Obr. 20. Souhrn docházky

Písma a barvy pozadí použité v tabulce:

|   | So              | modré pozadí – sobota.                                                                     |
|---|-----------------|--------------------------------------------------------------------------------------------|
|   | Ne              | červena pozadí – neděle a státní svátek.                                                   |
| 2 | 24 listopadu    | světle modrá – dny pracovního klidu (pouze pro směný provoz).                              |
|   | 08:15:00        | žluté pozadí – sloupec se součty odpracované doby v jednotlivých dnech.                    |
|   | 15:24:06 Odchod | červené písmo – pozdní příchod, předčasný odchod nebo nedodržení denního pracovního fondu. |
|   |                 |                                                                                            |

<u>l příchod ručn</u> "!"+ název události – příznak ručně vložené události.

V pravé horní části tohoto okna jsou uvedené údaje: jméno zaměstnance, zúčtovací období, fond pracovní doby, počet dnů dovolené a nemoci v daném zúčtovacím období.

V pravé střední částí okna je uvedena odpracovaná doba tj. doba, po kterou byl zaměstnanec v práci. Pod údajem o odpracované době je informace o saldu. Saldem se rozumí rozdíl mezi dobou, která měla být odpracována a dobou, která byla ve skutečnosti odpracována. Pro výpočet salda se používají pouze ty dny, ve kterých má zaměstnanec zaznamenanou docházku.

Následuje výčet jednotlivých přerušení (činností), které se započítávají do odpracované doby s uvedením celkové doby každého přerušení. Doplňkově mohou být uvedeny další souhrnné doby např. noční práce, odpracovaný čas v sobotu, v neděli a státní svátek atd.

#### 5.2.1 Uložení docházky do souboru

Zpracovanou docházku je možné uložit do souborů ve formátu \*.html nebo \*.csv. Pro prohlížení docházky je vhodný formát html. Pro další zpracování docházky např. v Excelu, je vhodnější formát \*.csv.

#### 5.2.2 Náhled na sestavu

Po stisku tlačítka "**Náhled**" se zobrazí okno Náhled, ve kterém se zobrazí sestava docházky před tiskem. Kliknutím na ikonu tisk se stránka vytiskne.

| t preview |                             |                                      |                                                         |          |                                          |      |
|-----------|-----------------------------|--------------------------------------|---------------------------------------------------------|----------|------------------------------------------|------|
| - 8 8 8   | 🖁 🚟 🛛 Close                 | ]                                    |                                                         |          |                                          | Page |
|           | Výkaz o<br>Lada<br>1.11.200 | dpracovaných hodin<br>3 - 30.11.2003 | Datum naroz<br>Osobní číslo<br>Skupina<br>Pracovní fond | ení: (   | 31.10.1978<br>7810<br>Zaměstnanci<br>176 |      |
|           | Datum                       | Příchod                              | Odchod                                                  | Odprac   | oval Přesčas                             |      |
|           | 01.11 So                    |                                      |                                                         |          |                                          |      |
|           | 02.11 Ne                    |                                      |                                                         |          |                                          |      |
|           | 03.11 Po                    | 07:38:41 Příchod                     | 16:39:04 Odchod                                         | 08:30:00 | 08:30:00                                 |      |
|           | 04.11 Ut                    | 07:51:36 Příchod<br>12:13:20 Příchod | 11:45:58 Přestávka na oběd<br>16:19:23 Odchod           | 07:45:00 | 0 07:45:00                               |      |
|           | 05.11 St                    | 06:31:13 Příchod                     | 15:24:06 Odchod                                         | 08:15:00 | 00:15:00                                 |      |
|           | 06.11 Ct                    | 07:00:00 ! příchod - ručně zadaný    | 17:14:25 Odchod                                         | 09:30:00 | 01:30:00                                 |      |
|           | 07.11 Pa                    | 08:00:00 ! příchod - ručně zadaný    | 16:30:00 ! odchod - ručně zadaný                        | 08:00:00 | 00:00:00                                 |      |
|           | 08.11 So                    |                                      |                                                         |          |                                          |      |
|           | 09.11 Ne                    |                                      |                                                         |          |                                          |      |
|           | 10.11 Po                    | 08:00:00 ! příchod - ručně zadaný    | 16:30:00 ! odchod - ručně zadaný                        | 08:00:00 | 08:00:00                                 |      |
|           | 11 11 1#                    | 07:23:42 Příchod                     | 12:17:35 Přestávka na oběd                              | 1        |                                          |      |

Obr. 21. Náhled sestavy

#### 5.2.3 Tisk sestavy

Po stisku tlačítka **"Tisk"** se zobrazí dialogové okno s natavením tisku, ve kterém je možné nastavit parametry tisku.

# 5.3 EDITACE PRŮCHODŮ

Po výběru dne, ve kterém se má modifikovat záznam docházky a dvojím kliknutím levým tlačítkem myši, se otevře okno "Editace docházky". Při editaci záznamu se zadává začátek a konec

přerušení. Pokud bezprostředně po jednom přerušení následuje další, stačí zadávat pouze začátek přerušení.

| K Editace                        | docházky                                     |          |         |  |  |  |
|----------------------------------|----------------------------------------------|----------|---------|--|--|--|
| jméno : 022                      |                                              |          |         |  |  |  |
| datum :                          | 8. března 2005                               |          |         |  |  |  |
| vkládání novy<br>zvolte čas a a  | ých událost í<br>kci nové události           |          |         |  |  |  |
| 13:01                            | příchod - ručně zadáno                       | <b>~</b> | Možit   |  |  |  |
| vložit neoznač                   | čený příchod v                               | 07:00    | Vložit  |  |  |  |
| vložit neoznač                   | čený odchod v                                | 15:30 📚  | Vložit  |  |  |  |
| zkop írovat ud                   | dálosti ze dne (původní smaže)               | 03 07 💌  | Provést |  |  |  |
|                                  | vložit odchod na dovo                        | blenou   |         |  |  |  |
|                                  | vložit odchod na nemoc                       | censkou  |         |  |  |  |
| odstranën i ne<br>zvolte událost | bo změna událostí<br>kterou chcete odstranit |          |         |  |  |  |
| 8.3.2005 9:2                     | 8:48 příchod                                 | Y        | Smazat  |  |  |  |
| změnit na:                       | příchod - ručně zadáno                       | ~        | Změnit  |  |  |  |
|                                  | ок С                                         | Stomo    |         |  |  |  |

Obr. 22. Editace docházky

Pro vložení průchodu je zapotřebí zadat čas a z rolovacího seznamu vybrat událost, která se vztahuje k nastavenému času. Akci je třeba potvrdit stiskem tlačítka "**Vložit**". Všechny průchody vložené ručně jsou v tabulce označeny vykřičníkem.

Je-li nutné smazání některého z uskutečněných průchodů, daný průchod se vybere v seznamu a stiskne tlačítko **"Smazat"**. Průchody pořízené pomocí snímačů není možné úplně odstranit z databáze událostí, lze je pouze "zneplatnit" pro výpočet docházky.

#### 5.3.1 Sledování provedených změn

**Nemoc** – v první den nemoci se vloží událost **"nemoc**" a v den který následuje po ukončení nemoci, se vloží událost **"nemoc – ukončení**". Nemoc lze ukončit i jakoukoliv jinou událostí, např.událostí **"příchod do práce**".

**Dovolená** – dovolená se zadává den před nástupem na dovolenou (událost **"dovolená"**) a trvá do dne, po kterém následuje libovolná událost např. **"příchod do práce"**.

Program si pamatuje odchody na dovolenou nebo nemoc z předešlého zúčtovacího období. Není proto nutné na konci měsíce, ukončovat dovolenou nebo nemoc, pokračuje-li i v dalším zúčtovacím období. Např. jestliže je zaměstnanec půl roku nemocný, stačí vložit pouze jeden záznam "**nemoc**". Nemoc se automaticky ukončí jakmile si zaměstnanec označí libovolnou událost např. "**příchod do práce**".

U dovolené není nutné dodatečně vkládat další záznam. Stačí, když si zaměstnanec v den, který předchází dovolené, označí místo odchodu z práce **"odchod na dovolenou".** 

Pozn. Pokud operátor nemá právo editovat docházku, k otevření okna "Editace docházky" vůbec nedojde.

#### 5.3.2 Sledování provedených změn

Stiskem tlačítka **"Přehled úprav"** se otevře okno **"Sledování provedených změn"**. V levé části tohoto okna je seznam s průchody provedenými přes docházkový snímač, které byly smazány. Vybráním průchodu a stiskem tlačítka **"Obnovit"**, dojde k obnovení označených průchodů. V pravé části okna je seznam událostí, které byly vloženy operátorem. Označením průchodu a stiskem tlačítka **"Smazat"** dojde k (definitivnímu) smazání průchodů.

Pozn. Obnovovat nebo mazat události může pouze operátor, který má právo k modifikaci docházky pro daného zaměstnance.

Smazané události je možné si také prohlednout v okně "Vyhledávání událostí" (menu "Události vyhledávání", ikona "hledání podle akce").

| 🖶 Sledování provedených změn                                                                   |                            |                                                                                                    | × |
|------------------------------------------------------------------------------------------------|----------------------------|----------------------------------------------------------------------------------------------------|---|
| ∼smazané průchody                                                                              |                            | ručně vložené průchody                                                                                                    |   |
| <ul> <li>□ 08:32:58 4.11.2003 příchod</li> <li>□ 10:04:27 13:11.2003 služební cesta</li> </ul> | programator<br>programator | <ul> <li>07:00:00 6.11.2003 příchod - ručně zadaný programator</li> <li>16:30:00 25.11.2003 odchod - ručně zadaný programator</li> <li>12:00:15 26.11.2003 oběd programator</li> </ul> |   |
| Obnovit                                                                                        |                            | Smazat                                                                                                    |   |
|                                                                                                | Z                          | avřít                                                                                                    |   |

Obr. 23. Sledování provedených změn

# 5.4 PRÁCE S PROFILY

Profil – definuje způsob výpočtu a zpracování docházky pro zaměstnance, ke kterým je přiřazen. Výhodou tohoto řešení je použití pro různé zaměstnance jiný způsob výpočtu. Např. část pracovníků může mít nastavenou pružnou pracovní dobu a další část směnný provoz.

Profily slouží také k nastavení práv ke čtení a úpravě docházky. U každého operátora lze nastavit, u kterých zaměstnanců s daným profilem může prohlížet a u kterých i modifikovat docházku.

| Nový       |
|------------|
| Nový       |
|            |
| Vlastnosti |
| Odstranit  |
|            |

Obr. 24. Nastavení Profilů

**Přidání nového profilu** – pro přidání nového profilu je zapotřebí kliknout na tlačítko "**Nový**" (Vytvořený profil bude mít stejné vlastnosti, jaké má profil, který je právě zobrazen). Po stisku tohoto tlačítka je nutné zadat jméno profilu. Změna nastavení profilu se provede jeho vybráním a stiskem tlačítka "**Vlastnosti**".

**Smazání existujícího profilu** – v rolovacím seznamu se vybere profil, který je požadováno smazat a stiskne se tlačítko "**Odstranit**".

Pozn. Program vyžaduje alespoň jeden profil.

# 5.5 NASTAVENÍ PARAMETRŮ PRO VÝPOČET DOCHÁZKY

V tomto o okně se provádí nastavení výpočtu a výběr kritérií pro zobrazení dat v docházce.

| K Nastavení parametrů pro výpočet do    | cházky     |                                                     |
|-----------------------------------------|------------|-----------------------------------------------------|
| Pracovní doba Výpočet Přestávky Přeruše | ení        |                                                     |
| typ pracovní doby                       | pevná 🗸 🗸  | nebrat v úvahu dřívější příchod do práce            |
| délka denní pracovní doby je:           | 8:00:00 😂  | 🗌 nebrat v úvahu pozdější odchod z práce            |
| začátek (zálkadní) pracovní doby je v:  | 7:00:00 📚  | zaokrouhlování                                      |
| konec (zálkadní) pracovní doby je v:    | 15:30:00 😂 | zaokrouhlovat (směrem dolů) denní pracovní dobu na: |
| 🔲 omezit max. delku pracovní doby na:   | 0:00:00 🜲  | zůstatek převést do dalšího dne                     |
| 🔲 použít zaokroulování absence na:      | 0:00:00 🜲  | 🔿 zűstatek zapomenout                               |
| Nastavení směn                          |            |                                                     |
|                                         |            |                                                     |
| (                                       | OK Stor    | no Použít                                           |

Obr. 25. Nastavení parametrů pro výpočet docházky

# 5.6 ZÁLOŽKA "PRACOVNÍ DOBA"

Slouží k zadání základních údajů o pracovní době. Zadávají se následující kritéria:

**typ pracovní doby** – výběr mezi typem pracovní doby (pevná, pružná, směná). U pevné a pružné pracovní doby se předpokládá stejný začátek a konec pracovní doby v pracovních dnech.

**délka denní pracovní doby (denní fond)** – délka čisté práce bez přestávek, kterou je pracovník povinen odpracovat v pracovním dnu.

**začátek pracovní doby** – čas začátku práce. V případě, že zaměstnanec přijde do práce později, bude v měsíční souhrnu docházky čas příchodu zvýrazněn červeně.

**konec pracovní doby** – čas ukončení práce. V případě, že zaměstnanec odejde z práce dříve, bude v měsíční souhrnu docházky, čas odchodu zvýrazněn červeně.

Pozn. Předchozí položky jsou přístupné pro pracovní dobu pevnou nebo pružnou. Pro nastavení směn u směné pracovní doby, je třeba stisknout tlačítko **"nastavení směn**" viz. kapitola 5.7.

U pružné pracovní doby se zadává rozsah tzv. základní pracovní doby. Základní pracovní dobou se rozumí doba, po kterou musí být pracovník v práci. Podle zákoníku práce musí být tato doba alespoň 5 hodin denně.

**omezit délku pracovní doby** – slouží k zadání max. délky práce jedné směny (podle zákoníku práce je 12 h). Doba, o kterou zaměstnanec překročí max. délku pracovní doby, nebude započítána do odpracovaných hodin.

**použít zaokrouhlení absence** – používá se při různém zaokrouhlování pracovní doby a absence. Např.: zaokrouhluje-li se absence na 15 minut a zaměstnanec přijde do práce později, např. o 5 minut, bude systém při nahrazení pozdního příchodu vyžadovat nahrazení 15 minut. Nastaví-li se zaokrouhlování absence např. na 1 minutu, systém bude vyžadovat nahrazení pouze zameškaného času.

**nebrat v úvahu dřívější příchod do práce** – jestliže je označena tato volba, nebude se do odpracované doby započítávat čas strávený v práci před začátkem směny.

**nebrat v úvahu pozdější odchod z práce** – jestliže je označena tato volba, nebude se do odpracované doby započítávat čas strávený v práci po konci směny.

**zaokrouhlení denní pracovní dobu** – zaokrouhlí odpracovanou dobu na zvolenou hodnotu např. 15 minut.

**zůstatek převést do dalšího dne** – zůstatek po zaokrouhlení bude připočten k odpracované době v následujícím pracovním dni.

zůstatek zapomenout – zůstatek bude zapomenut.

# 5.7 NASTAVENÍ SMĚN

V okně "Nastavení směn" je možné zadat až tři různé směny. U jednotlivých směn se zadávají následující kritéria:

délka směny – počet dnů, po které trvá příslušná směna.

**denní fond** – délka čisté pracovní doby bez přestávek, kterou je pracovník povinen odpracovat v pracovním dni.

**začátek směny** – čas začátku práce. V případě, že zaměstnanec přijde do práce později, bude v měsíční souhrnu docházky čas příchodu zvýrazněn červeně.

**konec směny** - čas ukončení práce. V případě, že zaměstnanec odejde z práce dříve, bude v měsíční souhrnu docházky, čas odchodu zvýrazněn červeně.

**po skončení směny volno** – po odpracování cyklu je možné nastavit počet dnů, ve kterých má zaměstnanec volno.

Vyberte den, kdy začíná první směna – den, od kterého se začnou počítat směny.

**Přeskočit tyto dny** – ve vyznačených dnech se neuplatní žádná směna. V těchto dnech bude vždy volno.

| K Nastavení směn                                                                                            |                             |                                                |                         |
|----------------------------------------------------------------------------------------------------|-----------------------------|------------------------------------------------|-------------------------|
| <ol> <li>1. směna<br/>délka směny<br/>začátek směny<br/>po ukončení směny volno</li> </ol>                  | dnů<br>7:00:00 🗢<br>2 dnů   | denní pracovní fond:<br>konec směny            | 8:00:00 📚<br>15:30:00 📚 |
| <ul> <li>- 2. směna</li> <li>délka směny</li> <li>začátek směny</li> <li>po ukončení směny volno</li> </ul> | 0dnů<br>6:00:00 🔷<br>0dnů   | denní pracovní fond:<br>konec směny            | 15:00:00 ᅌ              |
| <ul> <li>3. směna</li> <li>délka směny</li> <li>začátek směny</li> <li>po ukončení směny volno</li> </ul>   | 0 dnů<br>6:00:00 🔷<br>0 dnů | denní pracovní fond:<br>konec směny            | 15:00:00 ᅌ              |
| <ul> <li>výpočet</li> <li>Přeskočit tyto dny:</li> <li>soboty</li> <li>neděle</li> <li>svátky</li> </ul>    | Vyt<br>29                   | perte den kdy začíná první smě<br>). září 2003 | ěna<br>💌                |
|                                                                                                    | ОК                          | Storno                                         |                         |

Obr. 26. Nastavení směn

Pozn. Pokud se bude provádět zpracování docházky v dřívějším období, než jaký je zadán den, od kterého se mají počítat směny, budou všechny dny považovány za první den první směny.

# 5.8 ZÁLOŽKA "VÝPOČET"

V této záložce se nastavuje výpočet a zobrazení celkových časů v docházce. Zadávají se následující kritéria:

| ćas, kdy se má počítat saldo                                | 0:10:00 🕭    | 🗌 rozlišovat soboty, neděle a státní svátky                                     |
|-------------------------------------------------------------|--------------|---------------------------------------------------------------------------------|
| as potřebný pro příchod na pracoviště                       | 0:00:00      | ✓ je povolena práce přes noc                                                    |
| as potřebný pro odchod z pracoviště                         | 0:00:00      | 🔿 zpracovat směnu podle konce                                                   |
| evidovat noční práci                                        | (            | <ul> <li>zpracovat směnu podle začátku</li> </ul>                               |
| začátek noční práce                                         | 20:00:00 -0- | 🔿 rozdělit směnu podle 24. hodiny                                               |
| konec noční práce                                           | 6.60.00      | do salda započítat i neoznačené dny                                             |
| ] počítat stravenky<br>nárok na stravenku je po odpracování | 8:00:00      | ve sloupci "přesčas" zobrazit dobu která se nezapočítává do<br>odpracované doby |

Obr. 27. Nastavení parametrů docházky – záložka výpočet

čas potřebný pro příchod a odchod z pracoviště – od odpracovaného času odečte čas potřebný pro příchod a odchod na vzdálené pracoviště.

evidovat noční práci – vypočte odpracovaný čas mezi začátkem noční práce a koncem noční práce.

**rozlišovat soboty, neděle a státní svátky** – v měsíčním výpisu docházky bude uvedeno, kolik hodin bylo odpracováno v sobotu, v neděli a ve státní svátek. Jestliže tato položka není označena, je zobrazen pouze součet těchto hodin.

Pozn. Jestliže zaměstnanec pracuje v den, na který připadá státní svátek a zároveň je sobota nebo neděle, je mu započtena práce ve státní svátek.

**počítat stravenky**– umožňuje spočítat počet stravenky na které bude mít zaměstnanec nárok po splnění zadaného kriteria.

**je povolena práce přes noc** – jestliže zaměstnanec pracuje přes noc, je třeba nastavit, jakým způsobem se mají zpracovávat směny. Jedná se o přechody Pátek – Sobota a Neděle – Pondělí.

**zpracovat směny podle konce** – systém počítá od konce směny. Např. Páteční směna přecházející do soboty. Tato směna se vykáže jako sobotní směna.

**zpracovat směny podle začátku** – systém započítá do dne, ve kterém směna začala. Např. Páteční směna přecházející do soboty. Tato směna se vykáže jako páteční směna.

**rozdělit směnu podle 24 hod** – rozdělí směnu podle 24 hod. Např. Páteční směna přecházející do soboty. Tato směna se vykáže jako část směny a to do 24 hod jako páteční směna a od 24 hod dále jako sobotní směna.

**do salda započítat i neoznačené dny** – započte do výpočtu salda i ty dny, které si zaměstnanec neoznačí žádnou událost.

## 5.9 PŘESTÁVKY V PRÁCI

Přestávkou v práci se rozumí činnost, která se nezapočítává do pracovní doby (např. odchod na oběd). Jestli se dané přerušení (např. odchod na oběd) započítává do pracovní doby nebo ne, se

nastavuje na záložce "**Přerušení**" viz. kapitola 5.10. O každou uplatněnou přestávku je nutné prodloužit čas odchodu z práce, aby se splnil fond pracovní doby.

| Pracovní doba Výpočet Přestávky Pře | rušení    |                            |                  |
|-------------------------------------|-----------|----------------------------|------------------|
| v pokud je odpracováno více než:    | 4:30:00 😂 | 🗌 používat pevné přestávky |                  |
| musí být přestávka aleaspoň:        | 0:30:00 😂 | od 16:00:00 do 16:40:00    |                  |
| 📃 povolit sčítání přestávek         |           |                            |                  |
| 🔲 přestávku použít opakovaně        |           |                            |                  |
|                                     |           | začátek pevné přestávky    | 0:00:00          |
|                                     |           | konec pevné přestávky      | 0:00:00          |
|                                     |           | Nová přestávka             | Smazat přestávku |
|                                     |           |                            |                  |
|                                     | ОК        | Storno Použít              |                  |

Obr. 28. Záložka – přestávky v práci

Na kartě "**Přestávky**" je možné nastavit pružné a automatické přestávky. Oba tyto způsoby nastavení přestávky lze kombinovat.

#### 5.9.1 Pružná přestávka

Pružná přestávka se uplatňuje pouze tehdy, jsou-li splněna zadaná kriteria. Je-li požadováno použití pružné přestávky, je třeba označit kontrolní box **"pokud je odpracováno více než**" a zadat **"maximální dobu práce**", po které musí následovat přestávka a **"základní (minimální) délku přestávky**". Program zkontroluje, zda-li měl zaměstnanec v dané době přestávku a pokud žádnou přestávku neměl, automaticky odečte od odpracované doby základní délku přestávky. Pokud zaměstnanec přestávku měl, zkontroluje, zda-li byla přestávka dostatečně dlouhá. Zjistí-li, že byla kratší než je zadaná minimální délka přestávky, odečte od odpracované doby rozdíl mezi minimální délkou přestávky a skutečnou přestávkou.

Kontrolní box **"povolit sčítání přestávek**" povoluje sčítání přestávek, tzn. jsou sečteny všechny zadané přestávky v daném intervalu a teprve tento součet je porovnán se základní délkou přestávky. Standardně program porovnává základní délku přestávky s nejdelší přestávkou v daném intervalu. Trvá-li práce tak dlouho, že by se do ní vešly přestávky dvě (například při přesčasu), uplatní se pouze jedna přestávka. Pokud je požadováno, aby se uplatnily i další přestávky, je zapotřebí označit kontrolní box **"přestávku použít opakovaně**".

#### 5.9.2 Pevná přestávka

Pevná přestávka je vhodná zejména pro pevné směny. Přestávek může být pro jednu směnu více a uplatní se v definovaných intervalech, pokud daný pracovník pracuje. Přestávky se zadávají v pořadí jakém jdou za sebou a nesmí překročit půlnoc.

Automatické přestávky budou aplikovány po označení kontrolního box **"používat pevné přestávky"** a zadání **"začátku a konce pevné přestávky"**. Pomocí tlačítka **"Nová přestávka"**, lze přidávat další přestávky. Tlačítko **"Smazat přestávku"** slouží k odstranění vybrané přestávky.

## 5.10 ZÁLOŽKA "PŘERUŠENÍ"

Slouží k definování pravidel pro počítání s jednotlivými důvody přerušení.

| Pracovní doba       Výpočet       Přestávk         název přerušení       I         ✓ započítat do odpracované doby       maximalní délka přerušení:         začátek přerušení povolit od:       konec přerušení povolit do:         ✓ automatický začít směnu       ✓ automaticky ukončit směnu | y Přerušení<br>lékař ✓<br>12:00:00 ♀<br>8:00:00 ♀<br>15:00:00 ♀ | korekce chyb<br>✓ v případě dvojího mávnutí je automaticky příchod<br>☐ jestliže si zapomene příchod, automaticky ukončit po:<br>zaokrouhlit na: | 0:00:00 📚 |
|----------------------------------------------------------------------------------------------------|-----------------------------------------------------------------|----------------------------------------------------------------------------------------------------|-----------|
|                                                                                                    | ОК                                                              | Storno Použít                                                                                                    |           |

Obr. 29. Záložka – přerušení

název přerušení – po výběru přerušení ze seznamu bude možné prohlížet nebo editovat jeho vlastnosti.

započítat do odpracované doby – je-li box označen, započítává se přerušení do odpracované doby.

maximální délka přerušení – maximální doba přerušení (v jednom pracovním dnu), která se započítá do odpracované doby.

začátek přerušení povolit od – doba, od které se bude přerušení započítávat do odpracované doby.

Např. Jestliže je začátek přerušení lékař povolen až od 8 hodin, začátek práce začíná v 6 hodin a zaměstnanec přijde od lékaře v 10 hodin, budou do pracovní doby započteny pouze 2 hodiny.

konec přerušení povolit do – doba, do které se bude přerušení započítávat do odpracované doby.

**automaticky začít směnu** – jestliže je při příchodu do práce zadáno toto přerušení, bude danému zaměstnanci čas začátku směny počítán jako čas začátku přerušení a čas označení tohoto přerušení jako čas ukončení přerušení a zároveň jako čas příchodu do práce.

Např. Jestliže si zaměstnanec při příchodu do práce v 10 hodin označí přerušení Lékař, program započítá dobu od začátku směny do 10 hodin jako dobu strávenou u lékaře a dobu od 10 hodin považuje za příchod do práce.

**automaticky ukončit směnu** – pokud je při odchodu z práce zadáno přerušení (např. Lékař), bude toto přerušení automaticky ukončeno v čase, ve kterém končí pracovní doba.

Pozn. Výše uvedené položky jsou přístupné pouze tehdy, je-li přerušení započítáváno do pracovní doby.

v případě dvojího označení přerušení je automaticky příchod – v případě, že je dvakrát za sebou označeno stejné přerušení pracovní doby, program bude předpokládat, že od času druhého označení je zaměstnanec v práci. Pokud tato korekce není povolena, je dvojí označení vyhodnoceno jako pokračování přerušení.

Např. pokud je ve 12:00 označen Oběd a ve 12:30 opět Oběd, program předpokládá, že zaměstnanec byl od 12:00 do 12:30 na obědě a od 12:30 je opět v práci.

Pozn. Pokud je časový interval mezi dvěma stejnými událostmi menší než 1 minuta, není při zpracování docházky druhá událost brána v potaz.

jestliže je zapomenut příchod, automaticky ukončit přerušení – jestliže je zapomenuto označení ukončení přerušení, bude přerušení ukončeno za nastavený čas.

Např. Pokud je ve 12:00 označen Oběd a v 16:00 Odchod z práce, tak při aktivovaném automatickém ukončení po 40 minutách bude program předpokládat ve 12:40 událost Příchod z obědu.

# 5.11 PŘEHLED OKAMŽITÉ PŘÍTOMNOSTI ZAMĚSTNANCŮ

Pro získání přehledu okamžité přítomnosti zaměstnanců je zapotřebí zvolit v hlavním okně v menu "docházka" podmenu "aktuální stav". Zobrazí se dialog, který je na následujícím obrázku. Toto dialogové okno obsahuje tabulku se všemi uživateli (zaměstnanci), kteří jsou zařazeni do systému docházky. Pokud je požadováno zobrazení zaměstnance pouze z jedné skupiny, je nutné označit přepínač "zobraz pouze uživatele ze skupiny" a vybrat v rolovacím seznamu skupinu, která má být zobrazena.

| <ul><li>○</li><li>○</li></ul> | zobraz všechny uživa<br>zobraz pouze uživate | atele zařazené do systér<br>Ile ze skupiny: | nu docházky<br>obchodní oddělení | í                  | * |
|-------------------------------|----------------------------------------------|---------------------------------------------|----------------------------------|--------------------|---|
|                               | aktuální stav                                | jméno užívatele                             | poslední událost                 | čas události       |   |
| •                             | přítomen                                     | Jindra                                      | Příchod                          | 07:03:23 5.12.2003 | T |
|                               | nepřítomen                                   | Milan                                       | Odchod                           | 16:17:12 4.12.2003 |   |
|                               | přítomen                                     | Lada                                        | Příchod                          | 06:44:00 5.12.2003 |   |
|                               | nepřítomen                                   | Roman                                       | Přestávka na oběd                | 11:43:55 5.12.2003 |   |
|                               | přítomen                                     | Lenka                                       | Příchod                          | 13:05:05 5.12.2003 |   |
|                               | přítomen                                     | Tomáš                                       | Příchod                          | 05:52:10 5.12.2003 |   |
|                               | nepřítomen                                   | Standa                                      | Odchod                           | 17:59:05 4.12.2003 |   |
|                               | nepřítomen                                   | Radek Malík                                 | Služební cesta                   | 13:13:56 5.12.2003 |   |
|                               | nepřítomen                                   | Leoš                                        | Přestávka na oběd                | 12:01:55 5.12.2003 |   |
|                               | přítomen                                     | Zdeněk                                      | Příchod                          | 06:36:59 5.12.2003 |   |
|                               |                                              |                                             |                                  |                    |   |
|                               |                                              |                                             |                                  |                    |   |
|                               |                                              |                                             |                                  |                    |   |

Obr. 30. Sledování docházky v reálném čase

# 6. NASTAVENÍ PRÁV OPERÁTORŮ

Nastavovat práva operátorů mohou pouze operátoři s oprávněním Administrátor.

Význam jednotlivých ikon :

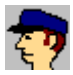

vytvoří nového operátora.

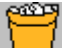

smaže vybraného operátora.

Ż, z

zavře okno.

Po vytvoření nového operátora je nutné zadat jeho **jméno** a **heslo**.

U každého operátora je možné povolit integrované ověření Windows, tzn. že se uživatel nemusí přihlašovat do programu, stačí když se pod svým jménem přihlásí do Windows.

# 6.1 POPIS PRÁV OPERÁTORA:

a) Operátor je Administrátor – tento operátor může provádět všechny činnosti např. přiděluje práva jiným operátorům.

**b) Ukončit program** – uděluje právo ke korektnímu ukončení programu.

**c)** Nastavovat čas – uděluje právo operátorovi nastavovat čas jednotky. Lze tak zabránit situaci, aby při pozdím příchodu zaměstnance do práce, neposunul operátor čas dozadu a tím umožnil zaměstnanci označit si včasný příchod.

**d) Export/Import událostí** – operátor může provádět export/import událostí (všechny průchody, operace s účty). Při exportu může operátor smazat z aktuální databáze exportované záznamy.

e) Provádět vyúčtování – uděluje právo operátorovi provádět vyúčtování držitelům karet.

**f) Otevřít snímač** – uděluje právo operátorovi aktivovat z programu výstup (sepnout relé), kterému náleží konkrétní snímač.

**g) Editovat snímače** – umožňuje nastavovat snímače včetně otevíracích dob a poplatků za průchod. Pokud uživatel nemá právo nastavovat snímače, nemůže nastavovat i skupiny uživatelů (měnit, přidávat, mazat).

**h) Editovat uživatele** – umožňuje modifikovat uživatele (měnit informace o uživateli, práce s kreditem, dobou platnosti atd.)

i) Prohlížet události – umožňuje hledání záznamů v událostech.

j) Nastavovat výpočet docházky – umožňuje nastavovat způsob výpočtu docházky.

**k) Provádět servisní nastavení**– umožňuje provádět operace jako smazání všech uživatelů ze systému apod.

# 6.2 PRÁVA K PROHLÍŽENÍ A MODIFIKACI DOCHÁZKY

Při přidělování práv ke čtení nebo modifikaci docházky je možné si zvolit, zda operátor může získat právo pro všechny zaměstnance, pro žádného zaměstnance nebo specifikovat docházkové skupiny (profily). Jestliže je uděleno právo k modifikaci nějaké docházkové skupině, získá operátor automaticky právo také ke čtení aniž by to bylo nutné zadávat.